## TUTORIAL

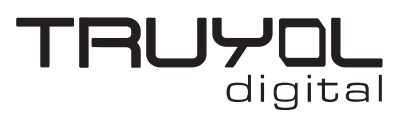

## **CREAR DOCUMENTO NUEVO EN CMYK Y 300 ppp**

1. Abrimos el programa Adobe Illustrator y pulsamos crear nuevo.

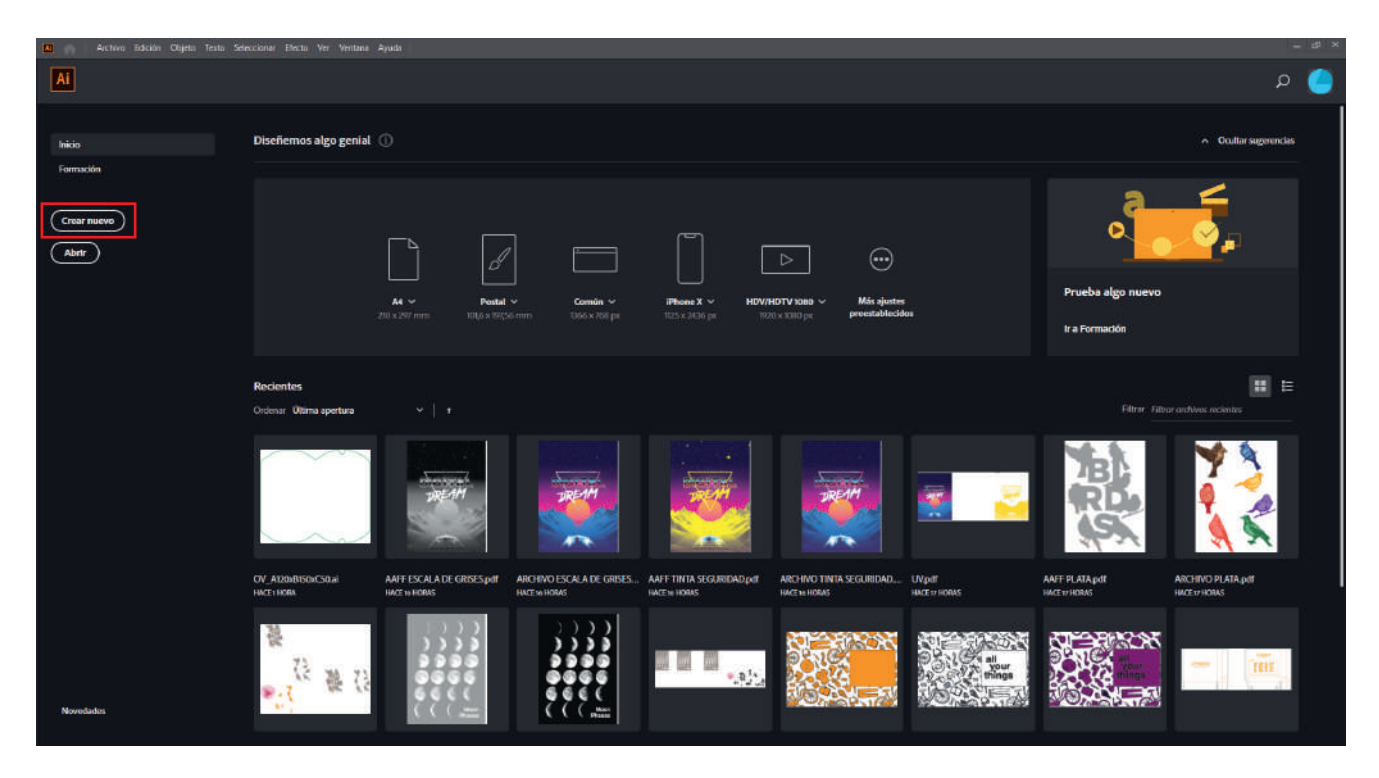

2. En la derecha, rellenamos los campos de Anchura y Altura que debe tener nuestro documento. Este tamaño tiene que coincidir con el tamaño presupuestado. Rellenamos el campo de sangrado con 3 mm.

Desplegamos las opciones avanzadas y en los desplegables "Modo de Color" y "Efectos de Rasterizado" seleccionamos "Color CMYK" y "Alta (300 ppp)" respectivamente.

| Nuevo Documento                                                |                                   |                              |                                 | ×                                                                                                    |
|----------------------------------------------------------------|-----------------------------------|------------------------------|---------------------------------|----------------------------------------------------------------------------------------------------|
| () Recie                                                       | ntes Guardado                     | Móvil Web I                  | mprimir Película y vídeo        | Obra de arte e llustración                                                                                                    |
| TUS ELEMENTOS RECIENTES (3)<br>M<br>20 x 297 mm<br>20 x 297 mm | Personalizado<br>500 x 700 mm     | Personakando<br>500 x 500 mm | Personalizado<br>2000 x 1500 mm | DETALLES DE AJUSTES PREESTABLECIDOS<br>Sin tíftulo-1<br>Anchure<br>210 mm Millimetros<br>297 mm Millimetros<br>297 mm Millimetros<br>297 mm Millimetros<br>3 mm Millimetros<br>5 a mm Millimetros<br>5 a mm Millim |
|                                                                | <b>ρ</b> Buscar más plantillas er | Adobe Stock                  |                                 | Más ajustes<br>Crear Cerrar                                                                                                    |

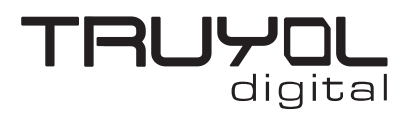

## **CREAR DOCUMENTO NUEVO EN CMYK Y 300 ppp**

**3**. Si quieres comprobar que estas en el modo de color correcto, puedes acudir en los selectores superiores a "Archivo/Modo de color del documento" y aquí corroborar que está marcada la opción "Color CMYK".

| <b>A</b>     | Archivo Edición Objeto Texto Seleccio | onar Efecto Ver Ventana | Ayuda 📕 🗸                 |
|--------------|---------------------------------------|-------------------------|---------------------------|
| w colorrin   | Nuevo                                 | Ctrl+N                  | Radondo 5 🗸 🗸 Onaridad: 1 |
| ay selection | Nuevo de plantilla                    | Mayúsculas+Ctrl+N       |                           |
|              | Abrir                                 | Ctrl+O                  |                           |
| <b>N</b> .   | Abrir archivos recientes              | >                       |                           |
| 9R           | Explorar en Bridge                    | Alt+Ctrl+O              |                           |
| 10           | Cerrar                                | Ctrl+W                  |                           |
| 1            | Guardar                               | Ctrl+S                  |                           |
| 1            | Guardar como                          | Mayúsculas+Ctrl+S       |                           |
|              | Guardar una copia                     | Alt+Ctrl+S              |                           |
| <u></u>      | Guardar como plantilla                |                         |                           |
| <u> </u>     | Guardar sectores seleccionados        |                         |                           |
|              | Volver                                | F12                     |                           |
| 2            | Buscar Adobe Stock                    |                         |                           |
|              | Colocar                               | Mayúsculas+Ctrl+P       |                           |
| - CO         | Diseño estructural                    | *                       |                           |
| ш,           | Exportar                              | >                       |                           |
| 1            | Exportar selección                    |                         |                           |
| á            | Empaquetar                            | Alt+Mayúsculas+Ctrl+P   |                           |
| 1            | Secuencias de comandos                | >                       |                           |
|              | Ajustar documento                     | Alt+Ctrl+P              |                           |
|              | Modo de color del documento           | > •                     | Color CMYK                |
|              | Configuración de Documento Esko       |                         | Color RGB                 |
|              | Esko XMP                              |                         |                           |
|              | Información de archivo                | Alt+Mayúsculas+Ctrl+l   |                           |
|              | Imprimir                              | Ctrl+P                  |                           |
|              | Salir                                 | Ctrl+Q                  |                           |